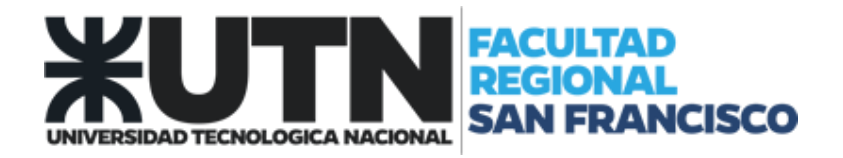

## **OUTLOOK** Configuración de Correo Electrónico

- 1. Abrir Outlook.
- 2. En el menú "Archivo" seleccionar "Información". Allí seleccionar "Configuración de la cuenta".

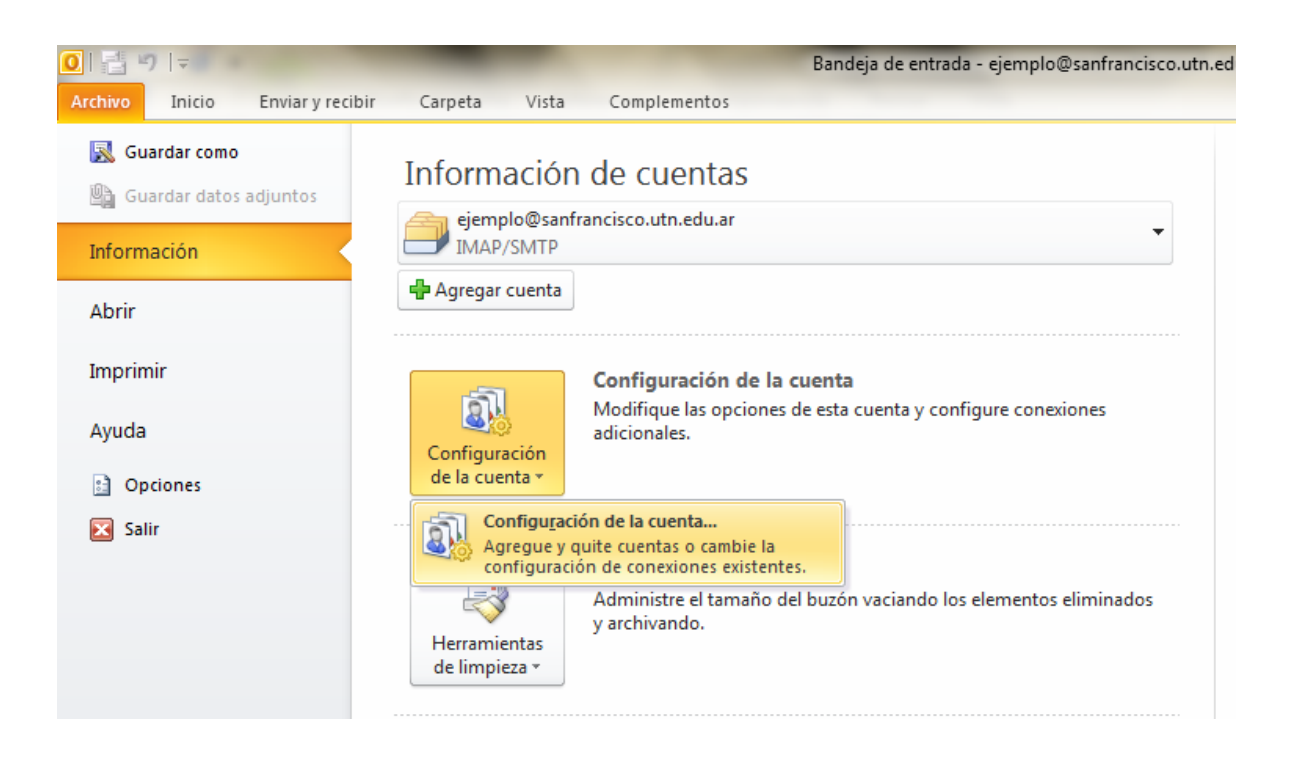

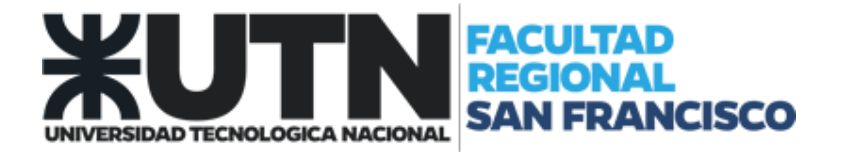

3. Se mostrará la siguiente pantalla de Configuración. Seleccionar la opción "Nuevo"

| Cuentas de con<br>Puede agrega | rreo electrónico<br>er o quitar una cuent | ta. Puede seleci | cionar una cuenta y car | mbiar su configuración. |                 |
|--------------------------------|-------------------------------------------|------------------|-------------------------|-------------------------|-----------------|
| Correo electrónico             | Archivos de datos                         | Fuentes RSS      | Listas de SharePoint    | Calendarios de Internet | Calendarios r 4 |
| 🕝 Nuevo. 🛬 🛠                   | Reparar 🕋 Ca                              | ambiar 📀         | Establecer como predet  | terminado 🗙 Quitar 🕇    |                 |
| Nombre                         |                                           |                  | Tipo                    |                         |                 |
|                                |                                           |                  |                         |                         |                 |
|                                |                                           |                  |                         |                         |                 |

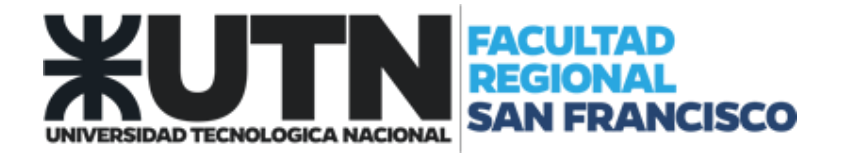

- 4. Agregar una nueva cuenta de correo electrónico:
  - 4.1. Tildar la opción "Cuenta de correo electrónico".
    - 4.1.1.Completar los campos con su nombre, dirección de correo electrónico y contraseña, tal como se lo muestra en la imagen. (Utilice el dominio "@sanfrancisco.utn.edu.ar").
  - 4.2. Seleccionar "Siguiente"

|                                                                                                    | ГШАА                                                                       |  |  |  |  |
|----------------------------------------------------------------------------------------------------|----------------------------------------------------------------------------|--|--|--|--|
| Agregar nueva cuenta                                                                                                    |                                                                            |  |  |  |  |
| Configuración automática de la cuenta<br>Haga dic en Siguiente para conectar con el servidor de correo y configurar automáticamente su cuenta. |                                                                            |  |  |  |  |
| Ouenta de correo electrónico                                                                                                    | ,                                                                          |  |  |  |  |
| Su nombre:                                                                                                    | Usuario de ejemplo                                                         |  |  |  |  |
| Dirección de correo electrónico:                                                                                                    | Ejemplo@sanfrancisco.utn.edu.ar<br>Ejemplo: yolanda@contoso.com            |  |  |  |  |
| Contraseña:                                                                                                    | ******                                                                     |  |  |  |  |
| Repita la contraseña:                                                                                                    | ********                                                                   |  |  |  |  |
|                                                                                                    | Escriba la contraseña proporcionada por su proveedor de acceso a Internet. |  |  |  |  |
| © Mensajería de texto (SMS)                                                                                                    |                                                                            |  |  |  |  |
| 🔘 Configurar manualmente las opciones del servidor o tipos de servidores adicionales                                                           |                                                                            |  |  |  |  |
|                                                                                                    | < Atrás Siguiente > Cancelar                                               |  |  |  |  |

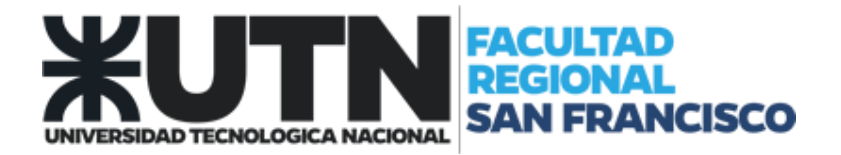

- 5. Alerta de seguridad
  - 5.1. Seleccionar "Sí"

| Agregar nueva cuenta                                                                                                    |                                                                                                    | x        |
|----------------------------------------------------------------------------------------------------|----------------------------------------------------------------------------------------------------|----------|
| Búsqueda en línea de la config                                                                                             | uración del servidor                                                                                                    | ×        |
| Configuración<br>Configurando opciones de servido<br>✓ Establecer conexión<br>➡ Buscar configura<br>Iniciar sesión en el s | Alerta de seguridad     Alerta de seguridad   Image: Seguridad de seguridad experision opuede servista ni modificada por otras personas. No obstante, hay un problema con el certificado de seguridad del sitio.   Image: Seguridad experimentary in the seguridad experimentary in the seguridad experimentary in the |          |
|                                                                                                    | < Atrás Siguiente >                                                                                                    | Cancelar |

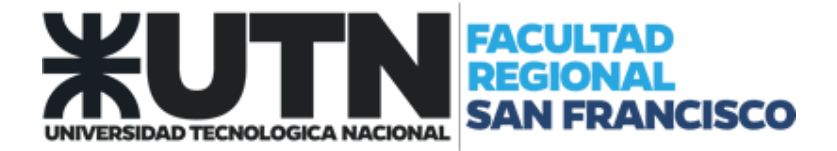

6. ¡Felicidades! Seleccionar la opción "Finalizar" para concluir con la configuración.

| Agregar nueva o | cuenta 📃                                                                                   | 3 |
|-----------------|--------------------------------------------------------------------------------------------|---|
| iFelicidades    | sl                                                                                         |   |
| Configuració    | ón                                                                                         | _ |
| Configurand     | do opciones de servidor de correo electrónico. Esta operación puede tardar varios minutos: |   |
| ✓               | Establecer conexión de red                                                                 |   |
| ✓               | Buscar configuración de servidor ejemplo@sanfrancisco.utn.edu.ar                           |   |
| ✓               | Iniciar sesión en el servidor y enviar un mensaje de correo electrónico de prueba          |   |
| La cue          | enta de correo electrónico IMAP está correctamente configurada.                            |   |
| Configurar      | r manualmente las opciones del servidor Agregar otra cuenta                                | ] |
|                 | < Atrás Finalizar Cancelar                                                                 |   |